# Filtrace nežádoucí pošty (spamu)

1/3

Veškerá pošta doručovaná přes internet prochází antispamovým a antivirovým systémem Ironport, který podle mnoha kritérií hodnotí její obsah a na základě výsledků jednotlivých testů přidělí dané zprávě určitou pravděpodobnost, že se jedná o spam.

Filtrování zpráv lze v Microsoft Outlooku nebo webovém rozhraní nastavit přes nastavení Pravidel, ostatní poštovní klienti filtrování pošty také většinou podporují, ale i když nepoužíváte MS Outlook je lépe nastavit si přes něj nebo pomocí webového rozhraní pravidla ve vlastní schránce, protože tato pravidla se pak automaticky aplikují přímo na serveru a ve vašem poštovním klientu pak už nic nastavovat nemusíte.

## Příklad:

Zpráva byla doručena do vaší schránky, V předmětu zprávy je kromě původního předmětu také řetězec znaků "[Marketing]". Chcete, aby všechny zprávy takto označené, byly automaticky přesunuty do složky "Odstraněná pošta".

#### MS Outlook 2010

Na kartě Domů-Pravidla-Spravovat pravidla a upozornění..., ve starších verzích přes nabídku Nástroje-Pravidla a upozornění, vytvoříte v průvodci nové pravidlo pro zprávy "s určitými slovy v předmětu", které zprávy s řetězcem "[Marketing], přesune do složky "Odstraněná pošta".

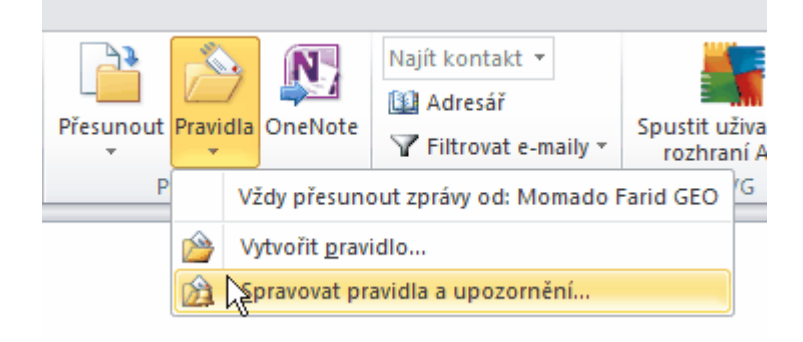

### Webové rozhraní

Necháme zobrazit všechny možnosti:

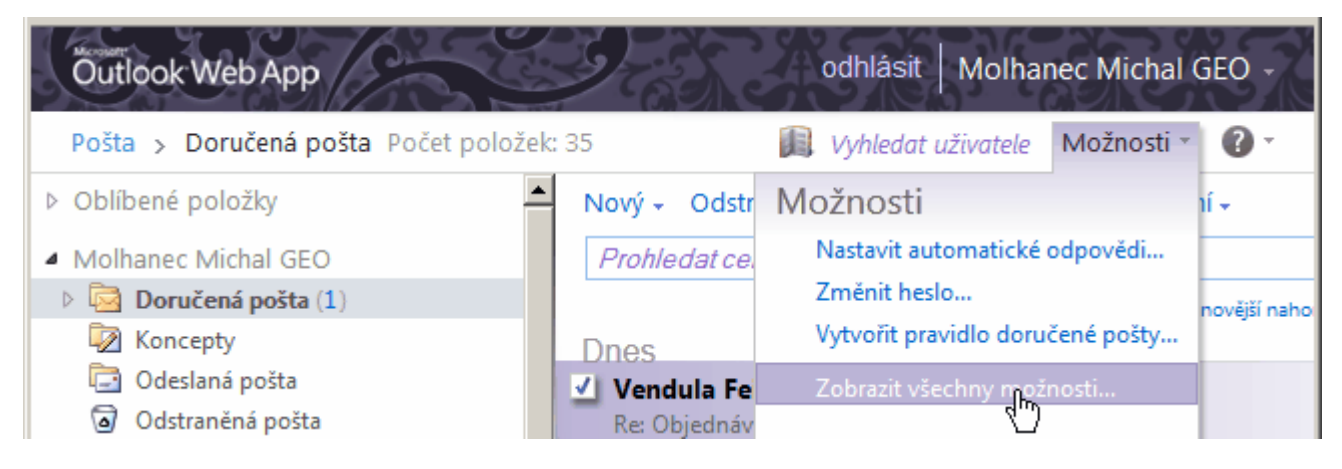

v levém sloupci vybereme Uspořádat e-mail a pod Pravidla složky Doručená pošta vybereme Nové…:

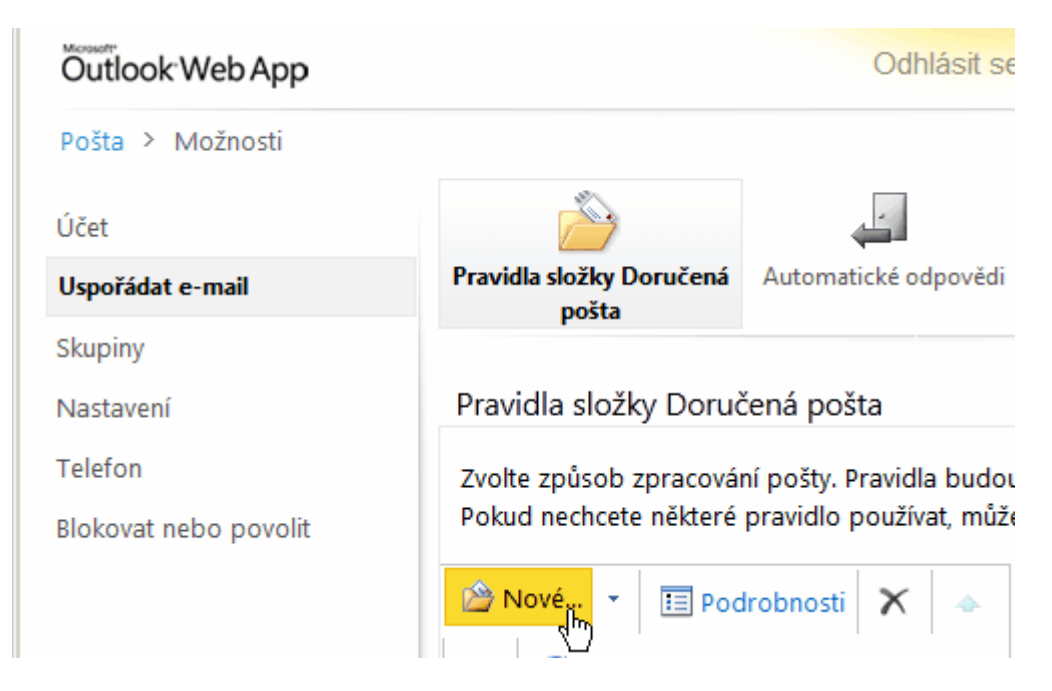

Následně pak vybrat V poli Předmět obsahuje slova, zadat "[Marketing], a potvrdit. V nabídce Provedte následující kroky: vybrat Přesunout zprávu do složky..., vybrat "Odstraněná pošta" a potvrdit:

| 🕙 Nové pravidlo Doručené pošty - Mozilla Firefox                                   | × |
|------------------------------------------------------------------------------------|---|
| 🔒 https://exchange2010.asuch.cas.cz/ecp/RulesEditor/NewInboxRule.aspx?pwmcid 👚 🤗 💌 |   |
| Nové pravidlo Doručené pošty                                                       | 9 |
| *Povinná pole                                                                      |   |
| Použít toto pravidlo                                                               |   |
| * Po příchodu zprávy a:                                                            |   |
| V poli Předmět obsahuje slova 👻 'Spam:++++'                                        |   |
| Proveďte následující kroky:                                                        |   |
| Přesunout zprávu do složky Odstraněná pošta                                        |   |
| ☑ Další možnosti                                                                   | _ |
| Fiddler: Disabl                                                                    |   |

#### MS Outlook 2003, 2007

Přes nabídku Nástroje→Pravidla a oznámení, vytvoříte v průvodci nové pravidlo pro zprávy "s určitými slovy v předmětu", které zprávy s řetězcem "[Marketing]" přesune do složky "Odstraněná pošta".

From: https://navody.asuch.cas.cz/ -

Permanent link: https://navody.asuch.cas.cz/doku.php/filtrace\_spamu

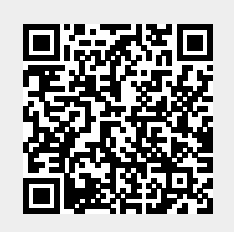

Last update: 2024/09/20 04:15